How to create a listing at SeeWander

## Step 1: Register

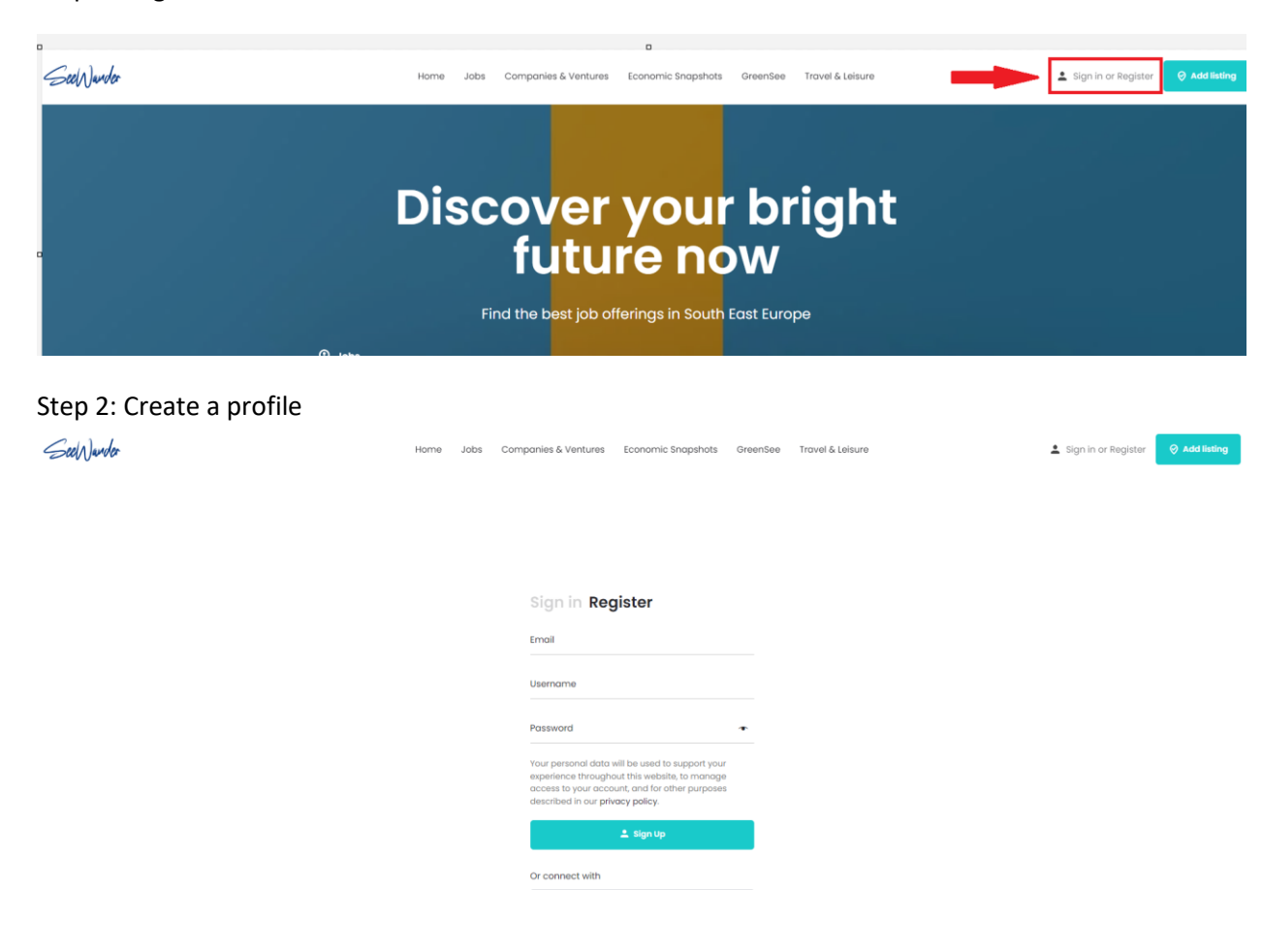

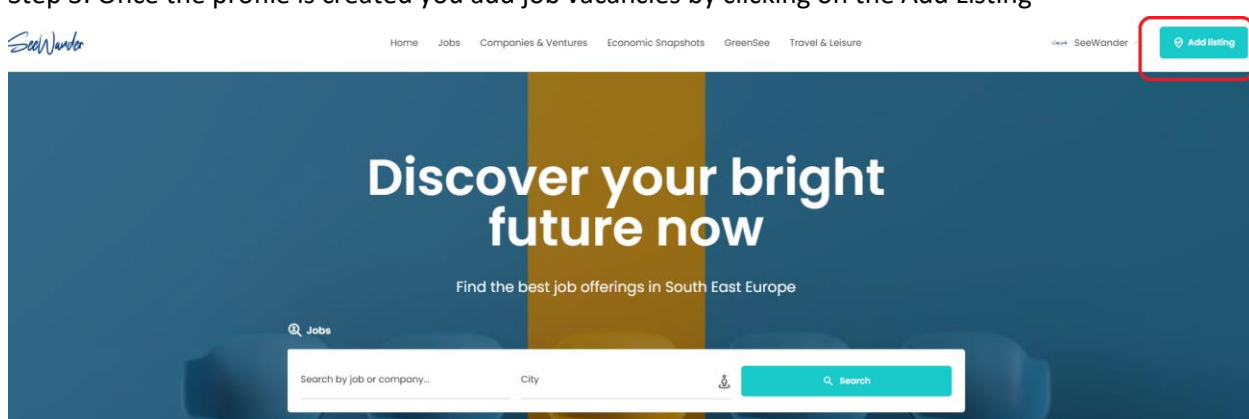

Step 4: Here you can create profile for the company by clicking Company and then list all your open position to the company profile or you can create single listing by clicking on Job.

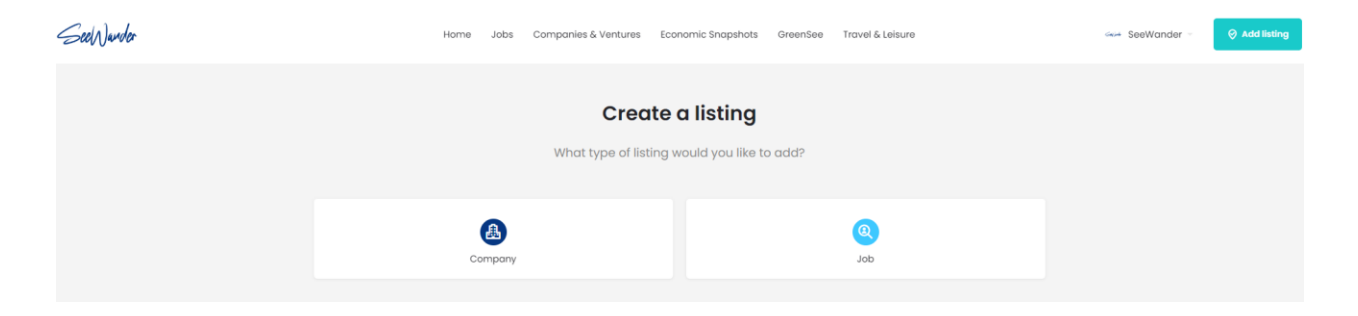

## Step 3: Once the profile is created you add job vacancies by clicking on the Add Listing

Step 5: You enter all the details in the listing.

## Please Note:

To link a job posting under your company profile, initiate by creating a company profile.

- Click on "Company" to input all relevant information about your company.
- Then once you create the company profile go to "Job" and input the job details.
- In the "Company" section (refer to the attached picture), choose your company profile.
- The job listing will then be associated with your company profile for easy management and visibility.

| Company (optional) |  |   |
|--------------------|--|---|
| Select listing     |  | • |
|                    |  |   |

We appreciate your choice of SeeWander as your preferred platform for securing top-tier candidates.

SeeWander Team

SeeWander